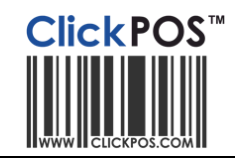

# Exporting Product Catalog from ClickPOS to SugarCRM

#### Usage

You can export product catalog from ClickPOS to SugarCRM. You may then use the catalog to create quotes. You are required to import the entire catalog on a regular basis to keep the SugarCRM records up to date. The ClickPOS export is populated from entries in the product catalog, that is, Stock | Product Catalog.

#### Prerequisites

SugarCRM Date Field : You are required to change the Date format to DD/MM/YYYY and Slashes between the dates (Not dashes or period). Eg. Select 23/12/2010 To change the date setting, Login to SugarCRM, Click on **your name** (to change your profile), then **Advanced**, then under Locale settings change the **date format**.

## How to export from ClickPOS

Login to ClickPOS then produce report

#### Reports | Maintenance Reports | CRM Product Export 5-14

Once you see the report page, you can export the list in two ways. Export as Excel OR CSV (we recommend export as Excel)

|                                                                         | 1. Sele                                                                                | ect report 5-                  | 14                                 |                                |                               |                    |
|-------------------------------------------------------------------------|----------------------------------------------------------------------------------------|--------------------------------|------------------------------------|--------------------------------|-------------------------------|--------------------|
| Maintenance R     Maintenance Report     CRM Product Expand All Records | C Time sheet Repo     t                                                                | Use Excel or<br>then Save as   | CSV to Expo<br>to your loca        | ort,<br>al PC                  |                               |                    |
|                                                                         | ClickPO5 Online - Windows Internet Explo http://203.221.101.87/login/reports/PSMaintan | rer<br>NanceReportView.aspx?ch | ecked=true&rptName=<br>Find   Next | 5-14&rptDesc=CRM Product Ex    | xpor (5-14)&carrier=No Carrie | er&supplier=All Si |
|                                                                         | Product Name                                                                           | list price                     | unit price                         | tax class <sup>Export Fo</sup> | rmats ate d                   | cost               |
|                                                                         | CREST - XPC171B5 5M 75 OHM<br>FLY LEAD M/M                                             | 18.136363636                   | 18.136363636                       | 10.000000                      | 4/02/2010                     | 5.4727             |
|                                                                         | CREST - CABLE XVDC12 S-<br>VIDEO TO S-VIDEO                                            | 18.136363636                   | 18.136363636                       | 10.0000000                     | 4/02/2010                     | 7.0272             |
|                                                                         | CREST - MAINTAIN ULC10<br>UNIVERSAL LENS CLEANER                                       | 18.950000000                   | 18.950000000                       | 0.0000000                      | 4/02/2010                     | 8.4700             |
|                                                                         | CREST - S-VIDEO TO S-VIDEO<br>XVDC123 3M                                               | 22.681818182                   | 22.681818182                       | 10.000000                      | 4/02/2010                     | 8.9818             |

#### OPTION 1

Excel : If you export as Excel, Once excel opens, you need to "save as" the file as a "Tab Delimited", Then the file is ready for import.

### OPTION 2

CSV: If you export as a CSV, system automatically creates underlines for any space between the header values. Eg. "Product Name" displays as "Product\_Name". You simply need to replace the "\_" underline with a Space before you import.

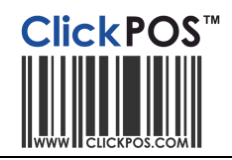

## Importing the file to SugarCRM.

To import the product catalog,

- 1. login to SugarCRM.
- 2. click Admin
- 3. Product Catalog, keep mouse over Product catalog button, then select Import Products

|            |                |                   | vvelcom             | e, vincen | it cheng   Log Out   Employ |
|------------|----------------|-------------------|---------------------|-----------|-----------------------------|
| Activities | Reports        | Product Catalog   |                     |           |                             |
|            |                | Actions           |                     |           | Last Viewed                 |
| Clear Ac   | dvanced Search | Create Product fo | or Catalog<br>talog |           | none                        |
|            |                | Manufacturers     |                     |           |                             |
| Type ≑     | Catego         | Product Categori  | es                  |           |                             |
|            |                | Product Types     |                     |           |                             |
|            |                | Import Products   |                     |           |                             |
|            |                |                   |                     |           |                             |

To import OPTION 1 as TAB delimited, Select "Tab Delimited file" and "Create and Update Records". Then Next

### - To import OPTION 2 as CSV delimited, Select the "Comma Delimited file" option

|                  | Product Catalog » Import » Step 1: Select Data Source and Import Action |
|------------------|-------------------------------------------------------------------------|
|                  | What is the Data Source? *                                              |
| *                | O Comma delimited file (1)                                              |
| ~                | Tab delimited file (1)                                                  |
|                  | Eields Qualified By: Double Quote (") 💌 (1)                             |
|                  | O Custom delimited file (1)                                             |
|                  | O Salesforce.com                                                        |
|                  | Import Action *                                                         |
|                  | O Create Records                                                        |
| $\left( \right)$ | <ul> <li>Create and Update Records</li> </ul>                           |
|                  |                                                                         |
|                  | Next >                                                                  |
|                  |                                                                         |

Then select the file your exported from ClickPOS eg, "ExportToCRM.txt", then click Next.

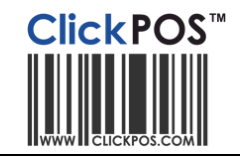

You will see the import field details, You should see most fields match.

The idea is to have SugarCRM "Database Fields" match against "Header Row"

The "Quantity in Stock" is taken from the actual stock count at the time of producing the 5-14 report.

| Product ID       Product Name         Product Name*       Product Name         List Price*       list price         Unit Price*       unit price         Tax Class       tax class         Tax Class       tax class         Date Created       Date Created         Cost *       cost price         Date Modified       date modified         Vendor Part Number       vendor part number         Description       Description         Type       Type         Type       Type         Type       Actegory name         Category Name       Category name         - Do not map this field -       Parent Category         Manufacturer       Manufacturer         - Do not map this field -       Reps Commission         Quantity in Stock       Quantity in Stock         Add Field       Stow Advanced Options         Save Mapping As       Notes:         Required Field(s): Product Name, Cost, Unit Price, List Price                                                                                                    | Database Field (1)      | Header Row (1)     | Default Value   |
|----------------------------------------------------------------------------------------------------|-------------------------|--------------------|-----------------|
| Product Name *       Product Name         List Price *       list price         Unit Price *       unit price         Tax Class *       tax class         Tax Class *       tax class         Date Created          Cost *       cost price         Date Modified *       date modified         Vendor Part Number *       vendor part number         Description *       Description         Type *       Type         Type *       Type         Category Name *       Category name         - Do not map this field - *       Parent Category         Manufacturer       Manufacturer         - Do not map this field - *       Reps Commission         Quantity in Stock *       Quantity in Stock         Mt Part Number *       Mt Part Number                                                                                                    | Product ID              | Product ID         |                 |
| List Price *       Iist price         Unit Price *       unit price         Tax Class       tax class         Tax Class       tax class         Date Created       Date Created         Cost *       cost price         Date Modified       date modified         Vendor Part Number       vendor part number         Description       vendor part number         Description       Vendor part number         Image: State State Stat                                                                                                    | Product Name *          | Product Name       |                 |
| Unit Price       unit price         Tax Class       tax class         Tax Class       tax class         Date Created       Date Created         Cost *       cost price         Date Modified       date modified         Vendor Part Number       vendor part number         Description       Description         Type       Type         Type       Type         Type       Type         Ade Field       Exercise         Do not map this field -       Parent Category         Manufacturer       Manufacturer         - Do not map this field -       Reps Commission         Quantity in Stock       Quantity in Stock         Mt Part Number       Mt Part Number         Add Field       Show Advanced Options         Save Mapping As       Notes:         Required Field(s): Product Name, Cost, Unit Price, List Price                                                                                                    | List Price *            | list price         |                 |
| Tax Class       tax class       Taxable         Date Created       Date Created         Cost *       cost price         Date Modified       date modified         Vendor Part Number       vendor part number         Description       Description         Description       Description         Type       Type         Type       Type         Parent Category         Manufacturer       Manufacturer         - Do not map this field -        Peleted         - Do not map this field -        Peleted         - Do not map this field -        Reps Commission         Quantity in Stock       Quantity in Stock         Mft Part Number       Mft Part Number         Add Field       Show Advanced Options       Save Mapping As                                                                                                    | Unit Price *            | unit price         |                 |
| Date Created       Image: Cost price         Cost *       cost price         Date Modified       date modified         Date Modified       date modified         Vendor Part Number       vendor part number         Description       Image: Cost price         Description       Image: Cost price         Type       Type         Type       Type         Category Name       Category name         Category Name       Category name         - Do not map this field - Image: Cost price       Parent Category         Manufacturer       Manufacturer         - Do not map this field - Image: Cost price       Deleted         - Do not map this field - Image: Cost price       Save Mapping As         Notes:       Required Field(s): Product Name, Cost, Unit Price, List Price                                                                                                    | Tax Class               | tax class          | Taxable 💌       |
| Cost *       cost price         Date Modified       date modified         Vendor Part Number       vendor part number         Description       Pescription         Description       Description         Type       Type         Type       Type         Category Name       Category name         Category Name       Category name         - Do not map this field -       Parent Category         Manufacturer       Manufacturer         - Do not map this field -       Deleted         - Do not map this field -       Reps Commission         Quantity in Stock       Quantity in Stock         Mft Part Number       Mft Part Number         Add Field       Show Advanced Options         Save Mapping As       Notes:         Required Field(s): Product Name, Cost, Unit Price, List Price                                                                                                    | Date Created            | Date Created       |                 |
| Date Modified       date modified         Vendor Part Number       vendor part number         Description       Description         Image: Description       Image: Description         Image: Description       Image: Description         Image: Description       Imag                                                                                                    | Cost *                  | cost price         |                 |
| Vendor Part Number       vendor part number         Description       Description         Type       Type         Type       Type         Category Name       Category name         Category Name       Category name         - Do not map this field - Y       Parent Category         Manufacturer       Manufacturer         - Do not map this field - Y       Deleted         - Do not map this field - Y       Reps Commission         Quantity in Stock       Quantity in Stock         Mft Part Number       Mft Part Number         Add Field       Show Advanced Options         Save Mapping As                                                                                                    | Date Modified           | date modified      |                 |
| Description       Description         Type       Type         Type       Type         Category Name       Category name         Category Name       Category name         Do not map this field -       Parent Category         Manufacturer       Manufacturer         - Do not map this field -       Deleted         - Do not map this field -       Reps Commission         Quantity in Stock       Quantity in Stock         Mft Part Number       Mft Part Number         Add Field       Show Advanced Options         Save Mapping As       Notes:         Required Field(s): Product Name, Cost, Unit Price, List Price                                                                                                    | Vendor Part Number      | vendor part number |                 |
| Type       Type       Type       Image: Second second se | Description             | Description        |                 |
| Category Name       Category name         - Do not map this field -        Parent Category         Manufacturer       Manufacturer         - Do not map this field -        Deleted         - Do not map this field -        Deleted         - Do not map this field -        Reps Commission         Quantity in Stock       Quantity in Stock         Mft Part Number       Mft Part Number         Add Field       Show Advanced Options         Save Mapping As                                                                                                    | Туре                    | Туре стуре         | k ×             |
| - Do not map this field I       Parent Category         Manufacturer       Manufacturer         - Do not map this field I       Deleted         - Do not map this field I       Reps Commission         Quantity in Stock       Quantity in Stock         Mft Part Number       Mft Part Number         Add Field       Show Advanced Options         Save Mapping As                                                                                                    | Category Name           | Category name      | ► ×             |
| Manufacturer       Manufacturer         Do not map this field        Deleted         Do not map this field        Reps Commission         Quantity in Stock       Quantity in Stock         Quantity in Stock       Quantity in Stock         Mft Part Number       Mft Part Number         Add Field       Show Advanced Options         Save Mapping As                                                                                                    | Do not map this field 💌 | Parent Category    |                 |
| Do not map this field        Deleted         Do not map this field        Reps Commission         Quantity in Stock       Quantity in Stock         Quantity in Stock       Quantity in Stock         Mft Part Number       Mft Part Number         Add Field       Show Advanced Options         Save Mapping As                                                                                                    | Manufacturer            | Manufacturer       |                 |
| Do not map this field        Reps Commission         Quantity in Stock       Quantity in Stock         Mft Part Number       Mft Part Number         Add Field       Show Advanced Options         Save Mapping As                                                                                                    | Do not map this field 💌 | Deleted            |                 |
| Quantity in Stock       Quantity in Stock         Mft Part Number       Mft Part Number         Add Field       Show Advanced Options         Save Mapping As                                                                                                    | Do not map this field 💌 | Reps Commission    |                 |
| Mft Part Number       Mft Part Number         Add Field       Show Advanced Options         Save Mapping As         Notes:         Required Field(s): Product Name, Cost, Unit Price, List Price                                                                                                    | Quantity in Stock       | Quantity in Stock  |                 |
| Add Field     Show Advanced Options     Save Mapping As       Notes:     Required Field(s): Product Name, Cost, Unit Price, List Price                                                                                                    | Mft Part Number         | Mft Part Number    |                 |
| Notes:<br>Required Field(s): Product Name, Cost, Unit Price, List Price                                                                                                    | Add Field Show Ad       | vanced Options     | Save Mapping As |
| < Dack import Now                                                                                                    |                         |                    |                 |

Simply click "Import Now"

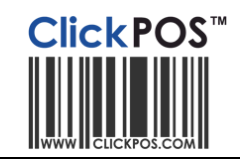

The import should come back successful, You have the option to "Undo the last import" and start again.

Please note that the product "Type" and "Category Name" will be created as reference files, however the "Manufacturer" is NOT created. This needs to be added manually prior to importing making sure that the names match exactly to what's in ClickPOS as the Product SUPPLIER.